# Let us quickly update Hina battery through Luxpower monitor platform $oldsymbol{\Im}$

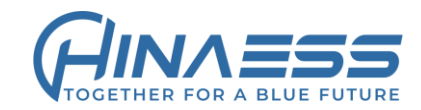

1.Confirm the battery system is communicating with the inverter normally(CAN com),

and you must choose code 1(HINA) or 6(LUX) in Lithium Type on the inverter to make them communicate

2.Check the LXP8~12k inverter firmware version is at least fAAB-0909-375\_230207 or higher version,

the SNA5K inverter is loaded LPF5K\_ComApp\_GD(cBaa-xx7Axx)\_6.hex or higher version.

3.Login the luxpower web monitor,go to Maintain-Remote Update Tab

C thttps://server.luxpowertek.com/WManage/web/maintain/remoteUpdate

| LOWFOWER                                        | ¢                                                                                 | Ø<br>Monitor                                                                                                    | Ē                                                                                                    | <b>D</b> ata                                                                                |                                                                                                    | <b>çî)</b><br>Configurati                                                                                                    | ion                                                                                                    | Overvie                                                                                                    | ew                                            | <b>B</b><br>Maintain                                                                                                    |                                                                                                | CI                                                  | uster: Asia 👻                                                                                                    | 🕅 English 👻 🤇                                                | ) View                                                                 | ver1 🗸                                                   |
|-------------------------------------------------|-----------------------------------------------------------------------------------|----------------------------------------------------------------------------------------------------|----------------------------------------------------------------------------------------------------|---------------------------------------------------------------------------------------------|----------------------------------------------------------------------------------------------------|----------------------------------------------------------------------------------------------------|----------------------------------------------------------------------------------------------------|----------------------------------------------------------------------------------------------------|-----------------------------------------------|----------------------------------------------------------------------------------------------------|------------------------------------------------------------------------------------------------|-----------------------------------------------------|----------------------------------------------------------------------------------------------------|--------------------------------------------------------------|------------------------------------------------------------------------|----------------------------------------------------------|
| Remote Set                                      | Ein                                                                               | Station Se                                                                                                    | rial number                                                                                                    | x<br>a filo                                                                                 |                                                                                                    | ) Online E                                                                                                    | Device 🔽                                                                                                    | Auto Reloa                                                                                                    | d<br>45 Eilo                                  | Lipland Standard                                                                                                    |                                                                                                |                                                     | Current Firm                                                                                                    | ware: APP_家储_0345_                                           | _HN19                                                                  | 9.bin - 1(                                               |
| Batch Set                                       |                                                                                   | inware the.                                                                                                    | Fieldse enloose i                                                                                                    | a me                                                                                        | Cho                                                                                                    | Use me                                                                                                    | ipioau riie                                                                                                    | орюай ыч                                                                                                    | 13 File                                       |                                                                                                    |                                                                                                |                                                     |                                                                                                    |                                                              |                                                                        |                                                          |
|                                                 |                                                                                   | Serial numbe                                                                                                    | n Dongle                                                                                                    | FW                                                                                          | Code                                                                                                    | Connect S                                                                                                    | Action                                                                                                    |                                                                                                    |                                               | Serial number Mode Fir                                                                                                    | mware Ty Start                                                                                 | Time                                                | Update Stat Rate of P                                                                                                    | rogress Stop Time                                            | 1                                                                      | Action                                                   |
| Set Record                                      | 1                                                                                 | 000000001                                                                                                    | A000000101                                                                                                    | ?                                                                                           | daaa-050905                                                                                                    | 5 Lost                                                                                                    | Update                                                                                                    | Standard I 🔺                                                                                                    |                                               |                                                                                                    |                                                                                                |                                                     |                                                                                                    |                                                              |                                                                        |                                                          |
|                                                 | 2                                                                                 | 0001110002                                                                                                    | BA11181256                                                                                                    | ?                                                                                           | BAAA-1314                                                                                                    | Lost                                                                                                    | Update                                                                                                    | Standard I                                                                                                    |                                               |                                                                                                    |                                                                                                |                                                     |                                                                                                    |                                                              |                                                                        |                                                          |
| Octopus Charge                                  | 3                                                                                 | 0001110003                                                                                                    | BA11330094                                                                                                    | ?                                                                                           | -0000                                                                                                    | Lost                                                                                                    | Update                                                                                                    | Standard I                                                                                                    |                                               |                                                                                                    |                                                                                                |                                                     |                                                                                                    |                                                              |                                                                        |                                                          |
| Weather Ontimize                                | 4                                                                                 | 0004032000                                                                                                    | DA02020182                                                                                                    | ?                                                                                           | 0 - 0                                                                                                    | Lost                                                                                                    | Update                                                                                                    | Standard I                                                                                                    |                                               |                                                                                                    |                                                                                                |                                                     |                                                                                                    |                                                              |                                                                        |                                                          |
| weather Optimize                                | 5                                                                                 | 0004032020                                                                                                    | BA11330094                                                                                                    | ?                                                                                           | 300 - 30075                                                                                                    | Lost                                                                                                    | Update                                                                                                    | Standard I                                                                                                    |                                               |                                                                                                    |                                                                                                |                                                     |                                                                                                    |                                                              |                                                                        |                                                          |
| Remote Update                                   | 6                                                                                 | 0010014001                                                                                                    | BA19140239                                                                                                    | ?                                                                                           | ABAA-090B                                                                                                    | Lost                                                                                                    | Update                                                                                                    | Standard I                                                                                                    |                                               |                                                                                                    |                                                                                                |                                                     |                                                                                                    |                                                              |                                                                        |                                                          |
|                                                 | 7                                                                                 | 0011014001                                                                                                    | BA10100189                                                                                                    | ?                                                                                           | ABBA-0C0E                                                                                                    | Connecter                                                                                                    | Undate                                                                                                    | Standard I                                                                                                    |                                               |                                                                                                    |                                                                                                |                                                     |                                                                                                    |                                                              |                                                                        |                                                          |
|                                                 | J                                                                                 | 0011011001                                                                                                    | 5,110100100                                                                                                    |                                                                                             |                                                                                                    | connected                                                                                                    | opute                                                                                                    | Standard                                                                                                    |                                               |                                                                                                    |                                                                                                |                                                     |                                                                                                    |                                                              |                                                                        |                                                          |
| LCD Update                                      | 8                                                                                 | 0021014007                                                                                                    | BA10100221                                                                                                    | ?                                                                                           | ABAA-090A                                                                                                    | Lost                                                                                                    | Update                                                                                                    | Standard I                                                                                                    |                                               |                                                                                                    |                                                                                                |                                                     |                                                                                                    |                                                              |                                                                        |                                                          |
| LCD Update                                      | 8                                                                                 | 0021014007<br>0021014020                                                                                                    | BA10100221<br>BA19370280                                                                                                    | ?                                                                                           | ABAA-090A<br>ABBA-0A0B                                                                                                    | Lost<br>Connecter                                                                                                    | Update<br>Update                                                                                                    | Standard I<br>Standard I                                                                                                    |                                               |                                                                                                    |                                                                                                |                                                     |                                                                                                    |                                                              |                                                                        |                                                          |
| LCD Update<br>Update Record                     | 8<br>9<br>10                                                                      | 0021014007<br>0021014020<br>0022004001                                                                                                    | BA10100221<br>BA19370280<br>BA19370552                                                                                                    | ???                                                                                         | ABAA-090A<br>ABBA-0A0B<br>AAAA-1E1D                                                                                                    | Lost<br>Connecter<br>Connecter                                                                                                    | Update<br>Update<br>Update                                                                                                    | Standard I<br>Standard I<br>Standard I<br>Standard I                                                                                                    |                                               |                                                                                                    |                                                                                                |                                                     |                                                                                                    |                                                              |                                                                        |                                                          |
| LCD Update<br>Update Record                     | 8<br>9<br>10<br>11                                                                | 0021014007<br>0021014020<br>0022004001<br>0022004002                                                                                                    | BA10100221<br>BA19370280<br>BA19370552<br>BA19520216                                                                                                    | ? ?                                                                                         | ABAA-090A<br>ABBA-0A0B<br>AAAA-1E1D<br>AAAA-1719                                                                                                    | Lost<br>Connecter<br>Connecter<br>Lost                                                                                                    | Update<br>Update<br>Update<br>Update                                                                                                    | Standard I<br>Standard I<br>Standard I<br>Standard I                                                                                                    | All T                                         | ype 🗸                                                                                                    |                                                                                                |                                                     |                                                                                                    |                                                              |                                                                        |                                                          |
| LCD Update<br>Update Record<br>Autotest (Italy) | 8<br>9<br>10<br>11<br>12                                                          | 0021014007<br>0021014020<br>0022004001<br>0022004002<br>0022004003                                                                                                    | BA10100221<br>BA19370280<br>BA19370552<br>BA19520216<br>BA19520213                                                                                                    | ???????????????????????????????????????                                                     | ABAA-090A<br>ABBA-0A0B<br>AAAA-1E1D<br>AAAA-1719<br>AAAA-1E1D                                                                                                    | Lost<br>Connecter<br>Lost<br>Connecter<br>Lost<br>Connecter                                                                                     | Update<br>Update<br>Update<br>Update<br>Update                                                                                           | Standard I<br>Standard I<br>Standard I<br>Standard I<br>Standard I                                                                                                   | All T                                         | ype                                                                                                    | Firmware Type                                                                                  | Verify Code                                         | Unload Time                                                                                                    | Remarks                                                      | Action                                                                 |                                                          |
| LCD Update<br>Update Record<br>Autotest (Italy) | 8<br>9<br>10<br>11<br>12<br>13                                                    | 0021014007<br>0021014020<br>0022004001<br>0022004002<br>0022004003<br>0022004004                                                                                                   | BA10100221<br>BA19370280<br>BA19370552<br>BA19520216<br>BA19520213<br>BA19370679                                                                                                    | ?<br>?<br>?<br>?                                                                            | ABAA-090A<br>ABBA-0A0B<br>AAAA-1E1D<br>AAAA-1719<br>AAAA-1E1D<br>AAAA-1315                                                                                            | Lost<br>Connecter<br>Connecter<br>Lost<br>Connecter<br>Lost                                                                                     | Update<br>Update<br>Update<br>Update<br>Update<br>Update                                                                                 | Standard I<br>Standard I<br>Standard I<br>Standard I<br>Standard I<br>Standard I                                                                                     |                                               | ype                                                                                                    | Firmware Type                                                                                  | Verify Code                                         | Upload Time<br>2023-02-25 00:09:06                                                                                                    | Remarks                                                      | Action                                                                 | Remove                                                   |
| LCD Update<br>Update Record<br>Autotest (Italy) | 8<br>9<br>10<br>11<br>12<br>13<br>14                                              | 0021014007<br>0021014007<br>0022004001<br>0022004002<br>0022004003<br>0022004004<br>0022004005                                                                                     | BA10100221<br>BA19370280<br>BA19370552<br>BA19520216<br>BA19520213<br>BA19370679<br>BA19520346                                                                                                  | ?<br>?<br>?<br>?                                                                            | ABAA-090A<br>ABBA-0A0B<br>AAAA-1E1D<br>AAAA-1719<br>AAAA-121D<br>AAAA-1215<br>AAAA-191A                                                                               | Lost<br>Connecter<br>Lost<br>Connecter<br>Lost<br>Lost                                                                                          | Update<br>Update<br>Update<br>Update<br>Update<br>Update<br>Update                                                                       | Standard I<br>Standard I<br>Standard I<br>Standard I<br>Standard I<br>Standard I<br>Standard I                                                                       | All T<br>1                                    | ype                                                                                                    | Firmware Type<br>APP - PCS<br>APP - PCS                                                        | Verify Code<br>538905<br>461302                     | Upload Time<br>2023-02-25 00:09:06<br>2023-02-25 00:08:02                                                                                                    | Remarks                                                      | Action<br>Edit                                                         | Remove                                                   |
| LCD Update<br>Update Record<br>Autotest (Italy) | 8<br>9<br>10<br>11<br>12<br>13<br>14<br>15                                        | 0021014007<br>0021014007<br>0022004001<br>0022004002<br>0022004003<br>0022004004<br>0022004005<br>0022004006                                                                       | BA10100221<br>BA19370280<br>BA19370552<br>BA19520216<br>BA19520213<br>BA19520213<br>BA19520346<br>BA19520346                                                                                    | ?<br>?<br>?<br>?<br>?                                                                       | ABAA-090A<br>ABBA-0A0B<br>AAAA-1E1D<br>AAAA-1719<br>AAAA-1E1D<br>AAAA-1315<br>AAAA-191A<br>AAAA-1E1D                                                                  | Lost<br>Connecter<br>Lost<br>Connecter<br>Lost<br>Lost<br>Lost                                                                                  | Update<br>Update<br>Update<br>Update<br>Update<br>Update<br>Update<br>Update                                                             | Standard I<br>Standard I<br>Standard I<br>Standard I<br>Standard I<br>Standard I<br>Standard I<br>Standard I                                                         | All 1<br>1<br>2<br>3                          | Firmware File<br>APP_PCS_FAAB_xx09_Para075<br>APP_PCS_FAAB-09xx_202302(<br>rBAA-xxxx7F_230217 hex                                                                                                    | Firmware Type<br>APP - PCS<br>APP - PCS<br>PCS                                                 | Verify Code<br>538905<br>461302                     | Upload Time<br>2023-02-25 00:09:06<br>2023-02-25 00:08:02<br>2023-02-23 18:58:26                                                                                                    | Remarks                                                      | Action<br>Edit<br>Edit                                                 | Remove<br>Remove<br>Remove                               |
| LCD Update<br>Update Record<br>Autotest (Italy) | 8<br>9<br>10<br>11<br>12<br>13<br>14<br>15<br>16                                  | 0021014007<br>0021014007<br>0022004001<br>0022004002<br>0022004003<br>0022004004<br>0022004005<br>0022004006<br>0022004007                                                         | BA10100221<br>BA19370280<br>BA19370552<br>BA19520216<br>BA19520213<br>BA19520246<br>BA19520346<br>BA19520301<br>BA19520245                                                                      | ?<br>?<br>?<br>?<br>?                                                                       | ABAA-090A<br>ABBA-0A0B<br>AAAA-1E1D<br>AAAA-1719<br>AAAA-121D<br>AAAA-1315<br>AAAA-191A<br>AAAA-191A<br>AAAA-1E1D<br>AAAA-0607                                        | Lost<br>Connecter<br>Lost<br>Lost<br>Connecter<br>Lost<br>Lost<br>Lost<br>Connecter<br>Connecter                                                | Update<br>Update<br>Update<br>Update<br>Update<br>Update<br>Update<br>Update<br>Update                                                   | Standard I<br>Standard I<br>Standard I<br>Standard I<br>Standard I<br>Standard I<br>Standard I<br>Standard I<br>Standard I                                           | All T<br>1<br>2<br>3<br>4                     | Firmware File<br>APP_PCS_FAAB_xx09_Para075<br>APP_PCS_FAAB-09xx_202302(<br>cBAA-xxxx7F_230217.hex<br>APP_PCS_FAAB-vy00_Para375                                                                        | Firmware Type<br>APP - PCS<br>APP - PCS<br>PCS<br>APP - PCS                                    | Verify Code<br>538905<br>461302<br>417922           | Upload Time<br>2023-02-25 00:09:06<br>2023-02-25 00:08:02<br>2023-02-23 18:58:26<br>2023-01-29 11:57:26                                                                                             | Remarks<br>1.Added new flag for ic                           | Action<br>Edit<br>Edit<br>Edit                                         | Remove<br>Remove<br>Remove                               |
| LCD Update<br>Update Record<br>Autotest (Italy) | 8<br>9<br>10<br>11<br>12<br>13<br>14<br>15<br>16<br>17                            | 0021014007<br>0021014007<br>0022004001<br>0022004002<br>0022004003<br>0022004003<br>0022004004<br>0022004005<br>0022004006<br>0022004007<br>0022004009                             | BA10100221<br>BA19370280<br>BA19370552<br>BA19520216<br>BA19520213<br>BA19520213<br>BA19520346<br>BA19520301<br>BA19520245<br>BA18380029                                                        | ?<br>?<br>?<br>?<br>?<br>?<br>?<br>?<br>?<br>?<br>?<br>?<br>?<br>?                          | ABAA-090A<br>ABBA-0A0B<br>AAAA-1E1D<br>AAAA-1719<br>AAAA-1719<br>AAAA-181D<br>AAAA-191A<br>AAAA-191A<br>AAAA-161D<br>AAAA-0607<br>AAAC-0405                           | Lost<br>Connecter<br>Connecter<br>Lost<br>Connecter<br>Lost<br>Connecter<br>Connecter<br>Lost                                                   | Update<br>Update<br>Update<br>Update<br>Update<br>Update<br>Update<br>Update<br>Update<br>Update                                         | Standard I<br>Standard I<br>Standard I<br>Standard I<br>Standard I<br>Standard I<br>Standard I<br>Standard I<br>Standard I<br>Standard I                             | All 1<br>1<br>2<br>3<br>4<br>5                | Firmware File<br>APP_PCS_FAAB_xx09_Para075<br>APP_PCS_FAAB-09xx_202302(<br>cBAA-xxxx7F_230217.hex<br>APP_PCS_fAAB_xx09_Para375,<br>cBAA-xxxx7F_230126.hex                                             | Firmware Type<br>APP - PCS<br>APP - PCS<br>PCS<br>APP - PCS<br>PCS                             | Verify Code<br>538905<br>461302<br>417922           | Upload Time<br>2023-02-25 00:09:06<br>2023-02-25 00:08:02<br>2023-02-23 18:58:26<br>2023-01-29 11:50:26<br>2023-01-26 15:55:35                                                                      | Remarks<br>1.Added new flag for ic                           | Action<br>Edit<br>Edit<br>Edit<br>Edit<br>Edit                         | Remove<br>Remove<br>Remove<br>Remove                     |
| LCD Update<br>Update Record<br>Autotest (Italy) | 8<br>9<br>10<br>11<br>12<br>13<br>14<br>15<br>16<br>17<br>18                      | 0021014007<br>0021014007<br>0022004001<br>0022004002<br>0022004003<br>0022004003<br>0022004004<br>0022004005<br>0022004006<br>0022004007<br>0022004009<br>0022004010               | BA10100221<br>BA19370280<br>BA19370552<br>BA19520216<br>BA19520213<br>BA19520213<br>BA19520346<br>BA19520301<br>BA19520245<br>BA18380029<br>BA19520196                                          | ?<br>?<br>?<br>?<br>?<br>?<br>?<br>?<br>?<br>?<br>?<br>?<br>?<br>?<br>?<br>?<br>?           | ABAA-090A<br>ABBA-0A0B<br>AAAA-1E1D<br>AAAA-1719<br>AAAA-1719<br>AAAA-181D<br>AAAA-191A<br>AAAA-191A<br>AAAA-161D<br>AAAA-0607<br>AAAC-0405<br>AAAA-1E1E              | Lost<br>Connecter<br>Connecter<br>Lost<br>Connecter<br>Lost<br>Connecter<br>Lost<br>Connecter<br>Lost<br>Connecter<br>Connecter                 | Update<br>Update<br>Update<br>Update<br>Update<br>Update<br>Update<br>Update<br>Update<br>Update<br>Update                               | Standard I<br>Standard I<br>Standard I<br>Standard I<br>Standard I<br>Standard I<br>Standard I<br>Standard I<br>Standard I<br>Standard I<br>Standard I               | All T<br>1<br>2<br>3<br>4<br>5<br>6           | Firmware File<br>APP_PCS_FAAB_xx09_Para075<br>APP_PCS_FAAB-09xx_202302(<br>cBAA-xxxx7F_230217.hex<br>APP_PCS_fAAB_xx09_Para375;<br>cBAA-xxxx7F_230126.hex<br>aAA_xx1F_375_221015_hex                  | Firmware Type<br>APP - PCS<br>APP - PCS<br>PCS<br>APP - PCS<br>PCS<br>PCS<br>PCS               | Verify Code<br>538905<br>461302<br>417922           | Upload Time<br>2023-02-25 00:09:06<br>2023-02-25 00:08:02<br>2023-02-23 18:58:26<br>2023-01-29 11:50:26<br>2023-01-26 15:55:35<br>2023-01-17 19:34:56                                               | Remarks<br>1.Added new flag for ic<br>Optimized the generate | Action<br>Edit<br>Edit<br>Edit<br>Edit<br>Edit<br>Edit                 | Remove<br>Remove<br>Remove<br>Remove<br>Remove           |
| LCD Update<br>Update Record<br>Autotest (Italy) | 8<br>9<br>10<br>11<br>12<br>13<br>14<br>15<br>16<br>17<br>18<br>19                | 0021014007<br>0021014007<br>0022004001<br>0022004002<br>0022004003<br>0022004003<br>0022004004<br>0022004005<br>0022004006<br>0022004007<br>0022004009<br>0022004010<br>0022004011 | BA10100221<br>BA19370280<br>BA19370552<br>BA19520216<br>BA19520216<br>BA19520213<br>BA19520213<br>BA19520346<br>BA19520301<br>BA19520245<br>BA18380029<br>BA19520196<br>BA19520307              | ?<br>?<br>?<br>?<br>?<br>?<br>?<br>?<br>?<br>?<br>?<br>?<br>?<br>?<br>?<br>?<br>?<br>?<br>? | ABAA-090A<br>ABBA-0A0B<br>AAAA-1E1D<br>AAAA-1719<br>AAAA-1719<br>AAAA-181D<br>AAAA-191A<br>AAAA-191A<br>AAAA-161D<br>AAAA-0607<br>AAAC-0405<br>AAAA-161E<br>AAAC-0607 | Lost<br>Connecter<br>Connecter<br>Lost<br>Connecter<br>Lost<br>Lost<br>Connecter<br>Lost<br>Connecter<br>Lost<br>Connecter<br>Lost              | Update<br>Update<br>Update<br>Update<br>Update<br>Update<br>Update<br>Update<br>Update<br>Update<br>Update<br>Update                     | Standard I<br>Standard I<br>Standard I<br>Standard I<br>Standard I<br>Standard I<br>Standard I<br>Standard I<br>Standard I<br>Standard I<br>Standard I<br>Standard I | All 1<br>1<br>2<br>3<br>4<br>5<br>6<br>7      | Firmware File<br>APP_PCS_FAAB_xx09_Para075<br>APP_PCS_FAAB-09xx_202302(<br>cBAA-xxxx7F_230217.hex<br>APP_PCS_FAAB_xx09_Para375<br>cBAA-xxxx7E_230126.hex<br>aAAA-xx1E_375_221015.hex                  | Firmware Type<br>APP - PCS<br>APP - PCS<br>PCS<br>APP - PCS<br>PCS<br>PCS<br>PCS<br>PCS<br>PCS | Verify Code<br>538905<br>461302<br>417922           | Upload Time<br>2023-02-25 00:09:06<br>2023-02-25 00:08:02<br>2023-02-23 18:58:26<br>2023-01-29 11:50:26<br>2023-01-29 11:55:35<br>2023-01-17 19:34:56<br>2023-01-17 19:34:56                        | Remarks<br>1.Added new flag for ic<br>Optimized the generato | Action<br>Edit<br>Edit<br>Edit<br>Edit<br>Edit<br>Edit<br>Edit         | Remove<br>Remove<br>Remove<br>Remove<br>Remove<br>Remove |
| LCD Update<br>Update Record<br>Autotest (Italy) | 8<br>9<br>100<br>111<br>122<br>133<br>144<br>155<br>166<br>177<br>188<br>19<br>20 | 0021014007<br>0021014020<br>0022004001<br>0022004002<br>0022004003<br>0022004004<br>0022004005<br>0022004006<br>0022004009<br>0022004009<br>0022004010<br>0022004011<br>002200401  | BA10100221<br>BA19370280<br>BA19370552<br>BA19520216<br>BA19520213<br>BA19520213<br>BA19520346<br>BA19520301<br>BA19520301<br>BA19520245<br>BA18380029<br>BA1952016<br>BA19520307<br>BA19520211 |                                                                                             | ABAA-090A<br>ABBA-0A0B<br>AAAA-1E1D<br>AAAA-1719<br>AAAA-1719<br>AAAA-181D<br>AAAA-191A<br>AAAA-191A<br>AAAA-161D<br>AAAA-0607<br>AAAA-0405<br>AAAA-1E1E<br>AAAA-161E | Lost<br>Connecter<br>Connecter<br>Lost<br>Connecter<br>Lost<br>Connecter<br>Lost<br>Connecter<br>Lost<br>Connecter<br>Lost<br>Connecter<br>Lost | Update<br>Update<br>Update<br>Update<br>Update<br>Update<br>Update<br>Update<br>Update<br>Update<br>Update<br>Update<br>Update<br>Update | Standard I<br>Standard I<br>Standard I<br>Standard I<br>Standard I<br>Standard I<br>Standard I<br>Standard I<br>Standard I<br>Standard I<br>Standard I<br>Standard I | All 1<br>1<br>2<br>3<br>4<br>5<br>6<br>7<br>8 | Firmware File<br>APP_PCS_FAAB_xx09_Para075<br>APP_PCS_FAAB-09xx_2023020<br>cBAA-xxx7F_230217.hex<br>APP_PCS_FAAB_xx09_Para375<br>cBAA-xxx7F_230126.hex<br>aAAA-xx1E_231015.hex<br>AAAA-xx1E_21015.hex | Firmware Type<br>APP - PCS<br>APP - PCS<br>PCS<br>PCS<br>PCS<br>PCS<br>ADP - PCS<br>ADP - PCS  | Verify Code<br>538905<br>461302<br>417922<br>829208 | Upload Time<br>2023-02-25 00:09:06<br>2023-02-25 00:08:02<br>2023-02-23 18:58:26<br>2023-01-29 11:50:26<br>2023-01-26 15:55:35<br>2023-01-17 19:34:56<br>2023-01-17 19:34:19<br>2023-01-17 19:34:19 | Remarks<br>1.Added new flag for ic<br>Optimized the generato | Action<br>Edit<br>Edit<br>Edit<br>Edit<br>Edit<br>Edit<br>Edit<br>Edit | Remove<br>Remove<br>Remove<br>Remove<br>Remove<br>Remove |

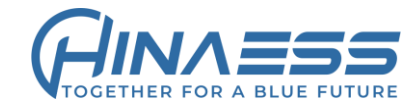

#### 4.Click **Choose file** and select the bin file which you want to load to the battery, Then click **Upload BMS file**, you will see the bin file has been showed on top right in **Current Firmware**

| · · · · · · · · · · · · · · · · · · · | erver.                     | luxpowertek.co                                                     | om/WManage/                                                        | /web     | /maintain/re                                     | emoteUpd                               | ate                                  |                                                      |               |                                                                            |                                |             |                                                                                          | A" to t                 | <u>`</u> ≡ (         | È 🙎                        |
|---------------------------------------|----------------------------|--------------------------------------------------------------------|--------------------------------------------------------------------|----------|--------------------------------------------------|----------------------------------------|--------------------------------------|------------------------------------------------------|---------------|----------------------------------------------------------------------------|--------------------------------|-------------|------------------------------------------------------------------------------------------|-------------------------|----------------------|----------------------------|
| LUSPOWER                              |                            | Ø<br>Monitor                                                       | <b>E</b><br>Di                                                     | 9<br>ata |                                                  | 🔅<br>Configurat                        | ion                                  | <b>88</b><br>Overvi                                  | iew           | <b>a</b> intain                                                            |                                | Clu         | uster: Asia 🗸                                                                            | 🕅 English 👻 🤇           | 🕽 View               |                            |
| Remote Set                            | □<br>Fir                   | Station Ser                                                        | ial number<br>Please choose a                                      | ×        |                                                  | ) Online [                             | Device 🔽<br>Ipload File              | Auto Reloa                                           | ad<br>MS File | Upload Standard                                                            |                                |             | Current Firm                                                                             | ware: APP_家储_0345       | _HN19                | ).bin - 104                |
| Batch Set                             |                            |                                                                    |                                                                    |          |                                                  |                                        |                                      | · · · ·                                              |               | _ · · · · · · · · · · · · · · · · · · ·                                    |                                |             |                                                                                          |                         |                      |                            |
|                                       |                            | Serial number                                                      | Dongle                                                             | FW C     | Code                                             | Connect S                              | Action                               |                                                      | 1             | Serial number Mode Fir                                                     | mware Ty Start                 | Time        | Update Stat Rate of Pr                                                                   | rogress Stop Time       | ł                    | Action                     |
| Set Record                            | 1                          | 000000001                                                          | A000000101                                                         | ?        | daaa-050905                                      | Lost                                   | Update                               | Standard                                             |               |                                                                            |                                |             |                                                                                          |                         |                      |                            |
|                                       | 2                          | 0001110002                                                         | BA11181256                                                         | ?        | BAAA-1314                                        | Lost                                   | Update                               | Standard I                                           |               |                                                                            |                                |             |                                                                                          |                         |                      |                            |
| Octopus Charge                        | 3                          | 0001110003                                                         | BA11330094                                                         | ?        | -0000                                            | Lost                                   | Update                               | Standard I                                           |               |                                                                            |                                |             |                                                                                          |                         |                      |                            |
| Weather Ontimize                      | 4                          | 0004032000                                                         | DA02020182                                                         | ?        | 0 - 0                                            | Lost                                   | Update                               | Standard I                                           |               |                                                                            |                                |             |                                                                                          |                         |                      |                            |
| weather optimize                      | 5                          | 0004032020                                                         | BA11330094                                                         | ?        | 300 - 30075                                      | Lost                                   | Update                               | Standard I                                           |               |                                                                            |                                |             |                                                                                          |                         |                      |                            |
| Remote Update                         | 6                          | 0010014001                                                         | BA19140239                                                         | ?        | ABAA-090B                                        | Lost                                   | Update                               | Standard I                                           |               |                                                                            |                                |             |                                                                                          |                         |                      |                            |
|                                       | 7                          | 0011014001                                                         | BA10100189                                                         | ?        | ABBA-0C0E                                        | Connecte                               | Update                               | Standard I                                           |               |                                                                            |                                |             |                                                                                          |                         |                      |                            |
| LCD Update                            | 8                          | 0021014007                                                         | BA10100221                                                         | ?        | ABAA-090A                                        | Lost                                   | Update                               | Standard I                                           |               |                                                                            |                                |             |                                                                                          |                         |                      |                            |
|                                       | 9                          | 0021014020                                                         | BA19370280                                                         | ?        | ABBA-0A0B                                        | Connecte                               | Update                               | Standard I                                           |               |                                                                            |                                |             |                                                                                          |                         |                      |                            |
| Update Record                         | 10                         | 0022004001                                                         | BA19370552                                                         | ?        | AAAA-1E1D                                        | Connecte                               | Update                               | Standard I                                           |               |                                                                            |                                |             |                                                                                          |                         |                      |                            |
| Autotest (Italy)                      | 11                         | 0022004002                                                         | BA19520216                                                         | ?        | AAAA-1719                                        | Lost                                   | Update                               | Standard I                                           | All Ty        | be 🗸                                                                       |                                |             |                                                                                          |                         |                      |                            |
|                                       | 12                         | 0022004003                                                         | BA19520213                                                         | ?        | AAAA-1E1D                                        | Connecte                               | Update                               | Standard I                                           |               | Firmware File                                                              | Firmware Type                  | Verify Code | Unload Time                                                                              | Remarks                 | Action               |                            |
|                                       | 13                         | 0022004004                                                         | BA19370679                                                         | ?        | AAAA-1315                                        | Lost                                   | Update                               | Standard I                                           | 1             | APP PCS FAAR yy09 Para075                                                  |                                | 538905      | 2023-02-25 00:09:06                                                                      |                         | Edit                 | Remove A                   |
|                                       | 14                         | 0022004005                                                         | BA19520346                                                         | ?        | AAAA-191A                                        | Lost                                   | Update                               | Standard I                                           | 2             | APP PCS FAAB_00vy 2023020                                                  |                                | 461302      | 2023-02-25 00:08:02                                                                      |                         | Edit                 | Remove                     |
|                                       | 15                         | 0022004006                                                         | BA19520301                                                         | ?        | AAAA-1E1D                                        | Connecte                               | Update                               | Standard I                                           | 2             | -RAA-vvvv7E 230217 hev                                                     | PCS                            |             | 2023-02-23 18:58:26                                                                      | 1 Added new flag for ic | Edit                 | Remove                     |
|                                       |                            |                                                                    |                                                                    | 2        | AAAC-0607                                        | Connecte                               | Update                               | Standard I                                           | 4             | APP PCS fAAR yx09 Para375                                                  | APP - PCS                      | 417922      | 2023-01-29 11:50:26                                                                      | is taled new hay for to | Edit                 | Remove                     |
|                                       | 16                         | 0022004007                                                         | BA19520245                                                         |          |                                                  |                                        |                                      |                                                      | -             |                                                                            |                                |             | 2020 01 20 11.00.20                                                                      |                         | LUIL                 |                            |
|                                       | 16<br>17                   | 0022004007<br>0022004009                                           | BA19520245<br>BA18380029                                           | ?        | AAAC-0405                                        | Lost                                   | Update                               | Standard I                                           | 5             | BAA-xxxx7F 230126 bey                                                      | PCS                            |             | 2023-01-26 15:55:35                                                                      | Optimized the generate  | Edit                 | Remove                     |
|                                       | 16<br>17<br>18             | 0022004007<br>0022004009<br>0022004010                             | BA19520245<br>BA18380029<br>BA19520196                             | ?        | AAAC-0405<br>AAAA-1E1E                           | Lost<br>Connecte                       | Update<br>Update                     | Standard I<br>Standard I                             | 5             | CBAA-xxxx7E_230126.hex                                                     | PCS                            |             | 2023-01-26 15:55:35                                                                      | Optimized the generate  | Edit                 | Remove                     |
|                                       | 16<br>17<br>18<br>19       | 0022004007<br>0022004009<br>0022004010<br>0022004011               | BA19520245<br>BA18380029<br>BA19520196<br>BA19520307               | ?        | AAAC-0405<br>AAAA-1E1E<br>AAAC-0607              | Lost<br>Connecte<br>Lost               | Update<br>Update<br>Update           | Standard I<br>Standard I<br>Standard I               | 567           | CBAA-xxx7E_230126.hex<br>AAAA-xx1E_375_221015 .hex                         | PCS<br>PCS                     |             | 2023-01-26 15:55:35<br>2023-01-17 19:34:56<br>2023-01-17 19:34:19                        | Optimized the generate  | Edit<br>Edit<br>Edit | Remove<br>Remove           |
|                                       | 16<br>17<br>18<br>19<br>20 | 0022004007<br>0022004009<br>0022004010<br>0022004011<br>0022004012 | BA19520245<br>BA18380029<br>BA19520196<br>BA19520307<br>BA19520211 | ?        | AAAC-0405<br>AAAA-1E1E<br>AAAC-0607<br>AAAA-1E1E | Lost<br>Connected<br>Lost<br>Connected | Update<br>Update<br>Update<br>Update | Standard I<br>Standard I<br>Standard I<br>Standard I | 5<br>6<br>7   | BAA-xxx7E_230126.hex<br>aAAA-xx1E_375_221015 .hex<br>AAAA-xx1E_221015 .hex | PCS<br>PCS<br>PCS<br>APP - PCS | 829298      | 2023-01-26 15:55:35<br>2023-01-17 19:34:56<br>2023-01-17 19:34:19<br>2023-01-17 14:10:46 | Optimized the generate  | Edit<br>Edit<br>Edit | Remove<br>Remove<br>Remove |

# Let us quickly update Hina battery through Luxpower monitor platform $\mathfrak{S}$

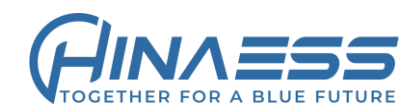

### 5.Select Station which you are monitoring, and click Update, it will show the Update progress on the right side.

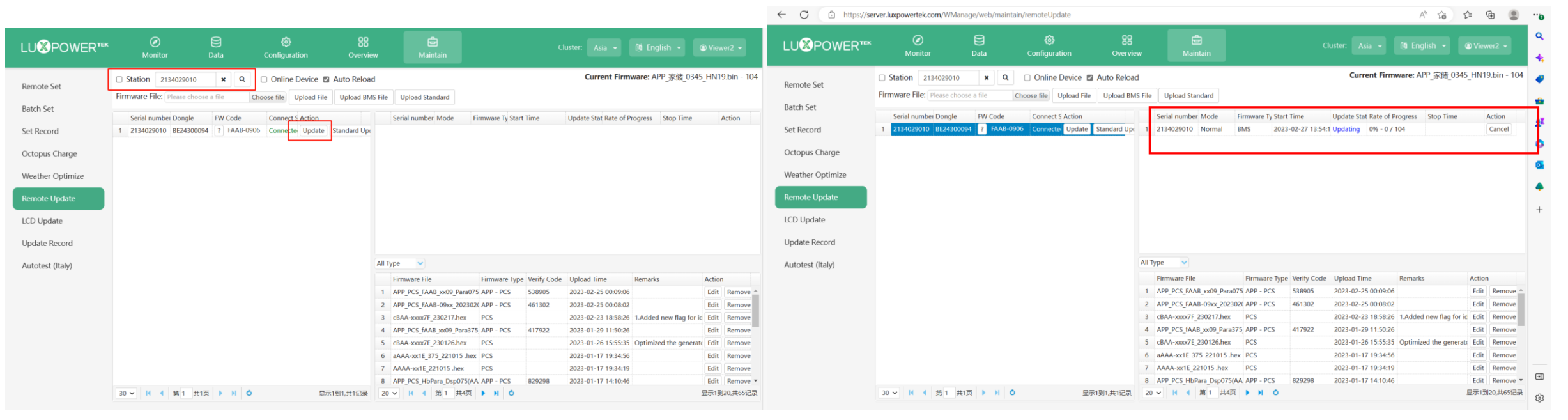

#### At the same time the inverter will show an upload progress on LCD screen **BMS down loading**.

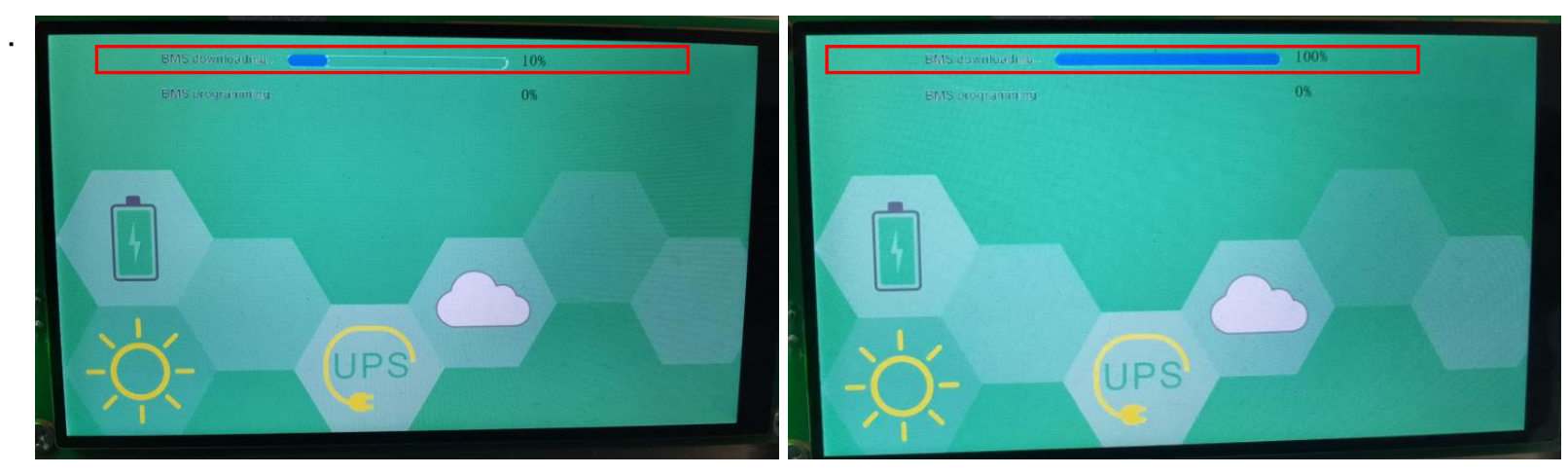

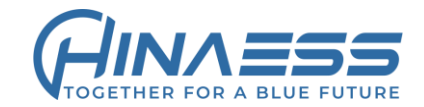

6. Once the first progress hits 100%, the battery firmware is downloaded to the inverter successfully, then inverter will start to update the master battery (2nd progress), you will see process of **BMS programming** start.

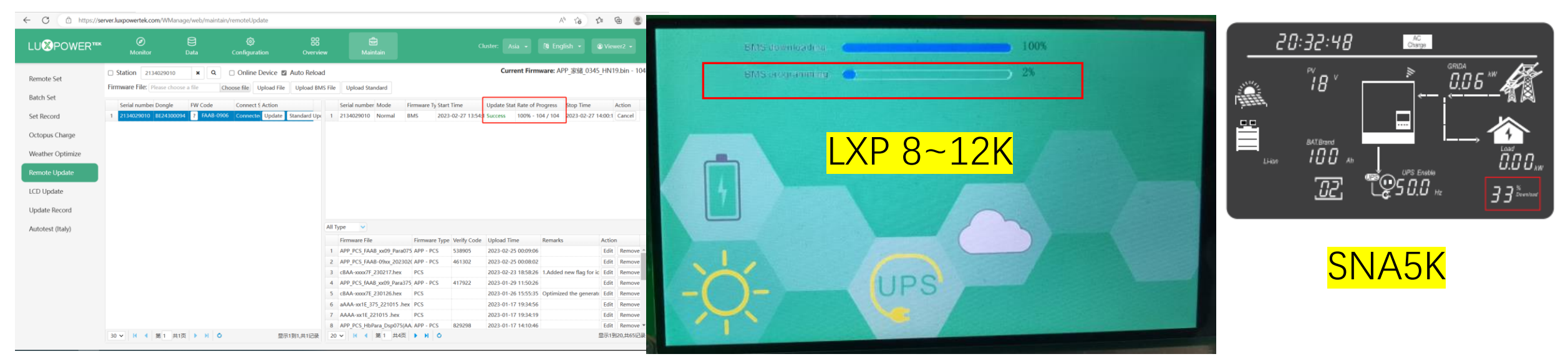

7.Until the second process goes to 100%, the master battery is updated successfully, inverter will come back to normal display, the master battery BMS will restart to test, the LED on the BMS will flash alternatively and then to be normal in 5s.

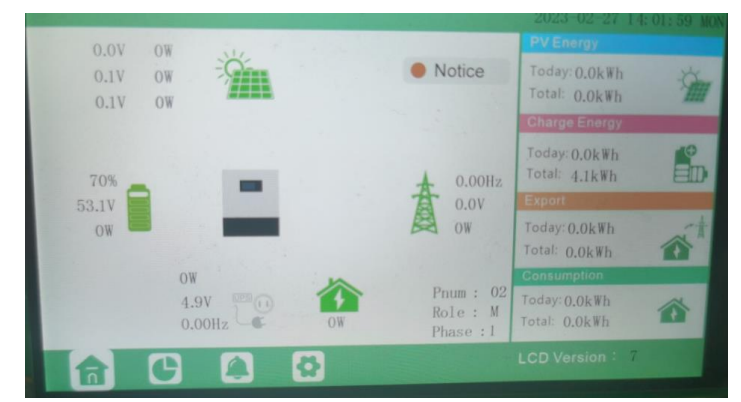

# Remote update working mode diagram

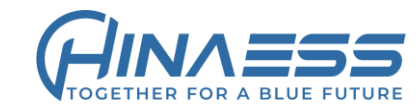

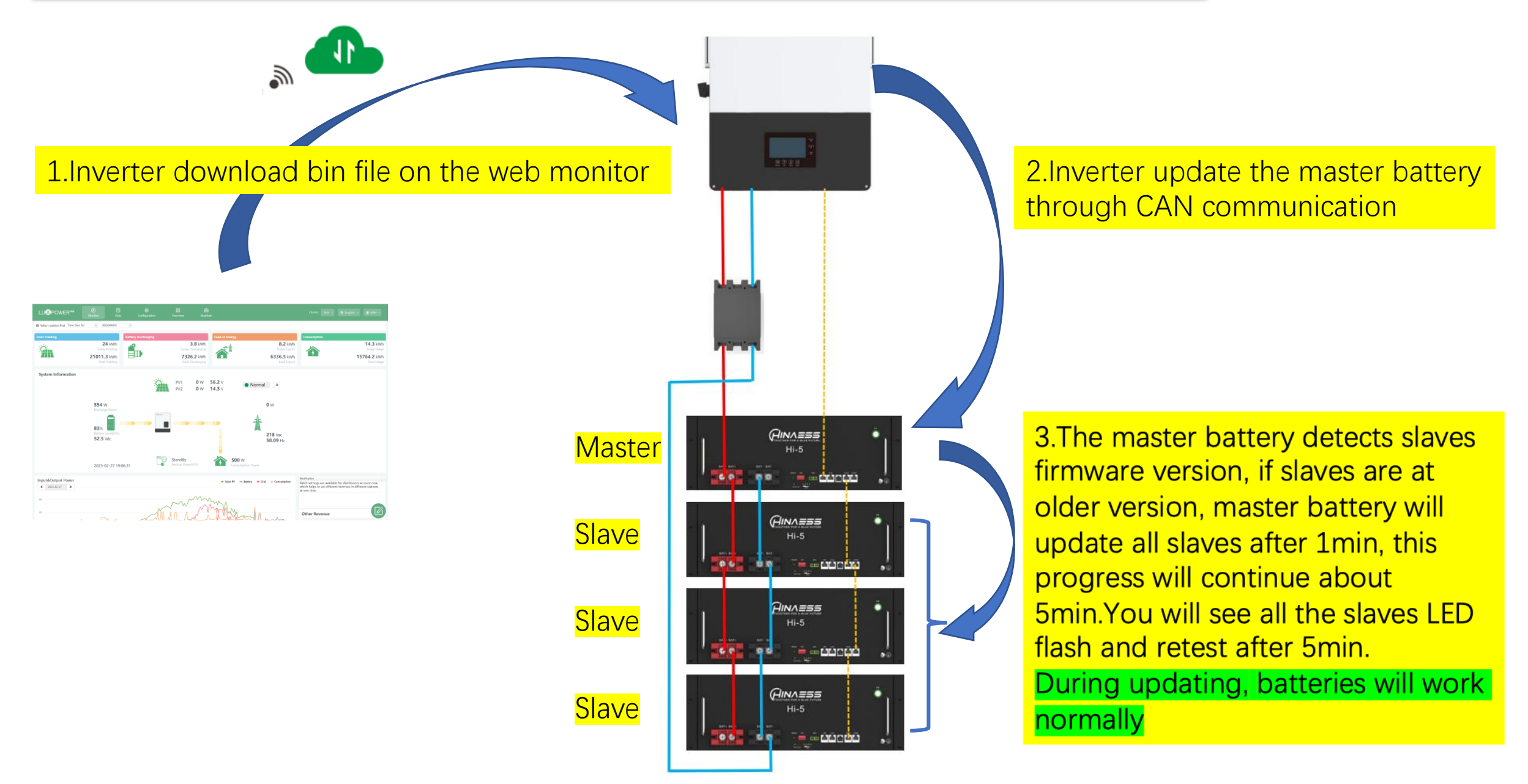